## 109 學年度新生校務系統資料填報及上傳相片檔流程

## 1. 填報時間:109年7月20日(一)起至8月10日(一)止。

2. 操作流程:

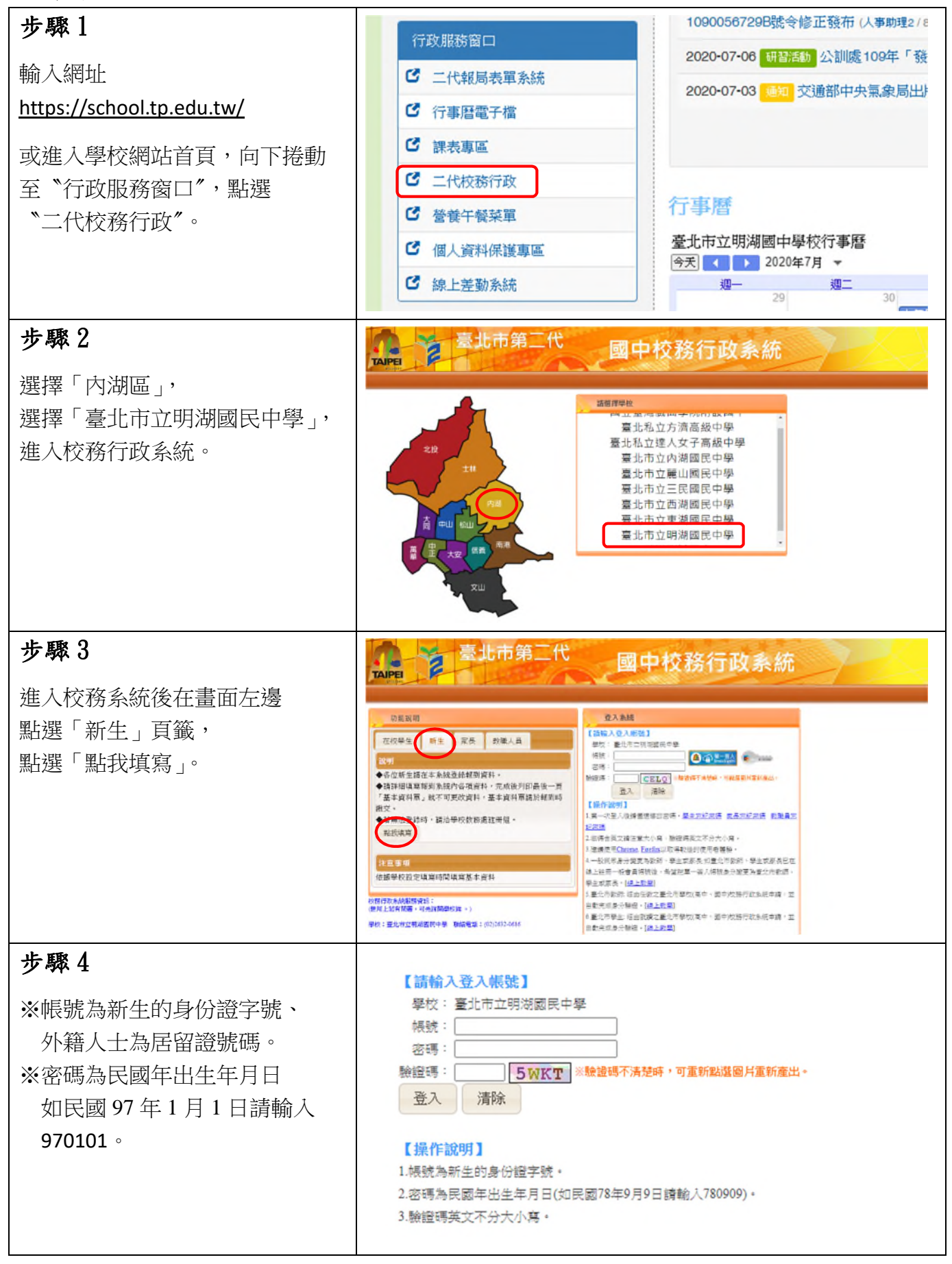

| <b>步驟5</b><br>點選頁籤填寫資料<br>※基本資料<br>※家庭資料<br>資料務必正確填寫,完成後記得<br>按存檔。                                                                                                    | <ul> <li>← → C 介 ● school.tp.edu.tw/newreg.action</li> <li>… 應用程式 ▶ 建膳的網站 ■ 108大學升學 ■ 108高中升學 ■ 網</li> <li>◆ 填寫操作說明(必看!!)</li> <li>◆ 基本資料</li> <li>◆ 家庭資料</li> <li>▶ 上傳照片</li> <li>◆ 數位學生證整合服務個資同意書</li> <li>◆ 列印報到單 → 無須列印報到單</li> </ul> |
|----------------------------------------------------------------------------------------------------|----------------------------------------------------------------------------------------------------|
| <ul> <li>步驟6</li> <li>上傳照片(必填)</li> <li>※網路報到已上傳相片檔者免填。</li> <li>※請上傳正面脫帽半身之證件照,<br/>以利製作數位學生證。</li> <li>※無法上傳者,可將檔案傳送至<br/>mh5h@mhjh.tp.edu.tw<br/>(檔名請改為:報到編號+新生姓名)<br/>或將相片光碟親送至本校註冊組</li> </ul> | <ul> <li>上傳照片</li> <li>1.每人限傳一張照片,重複上傳將會覆蓋前一張照片。</li> <li>2.請上傳正面脫帽半身照片,勿將生活照上傳。</li> <li>3.上傳的照片格式只能為 jpg, gif, png。</li> </ul> 選擇檔案 上傳檔案                                                                                                |
| 步驟7<br>填寫「數位學生證整合服務個資<br>同意書」(必填)<br>※請於系統畫面點選"同意"或<br>"不同意",選擇後請存檔。                                                                                                    | 個資同意書填寫功能於7月15日後上線,<br>同意書內容請先行下載參閱。<br>https://drive.google.com/file/d/1wE65tmhXUvcca2gWrRTIM4eoBpH3wCIK/view                                                                                                    |

※到此步驟即完成,無需列印報到單;註冊組將列印照片及數位學生證整合服務結果, 於新生始業輔導時,交由同學簽名確認。